### 3.使用機能

**CAMPUSSQUARE** 

#### (21) 施設利用登録

学内施設の利用予約をします。予約後に職員に承認された場合のみ、施設を利用する想定をしています。

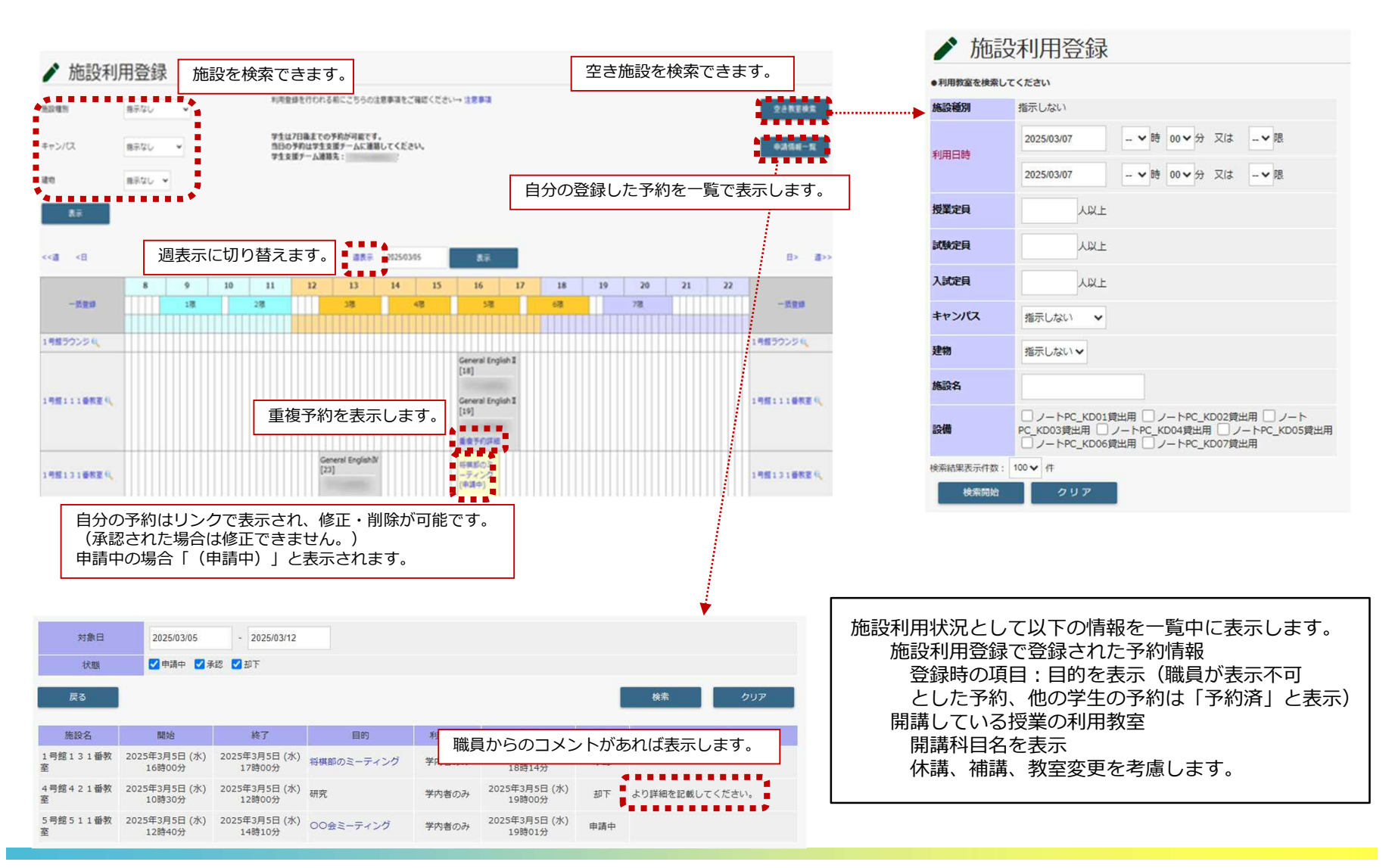

## 3.使用機能

# **CAMPUSSQUARE**

### (21) 施設利用登録

### 施設の利用状況を日毎または调毎に参照し、予約登録申請を行います。

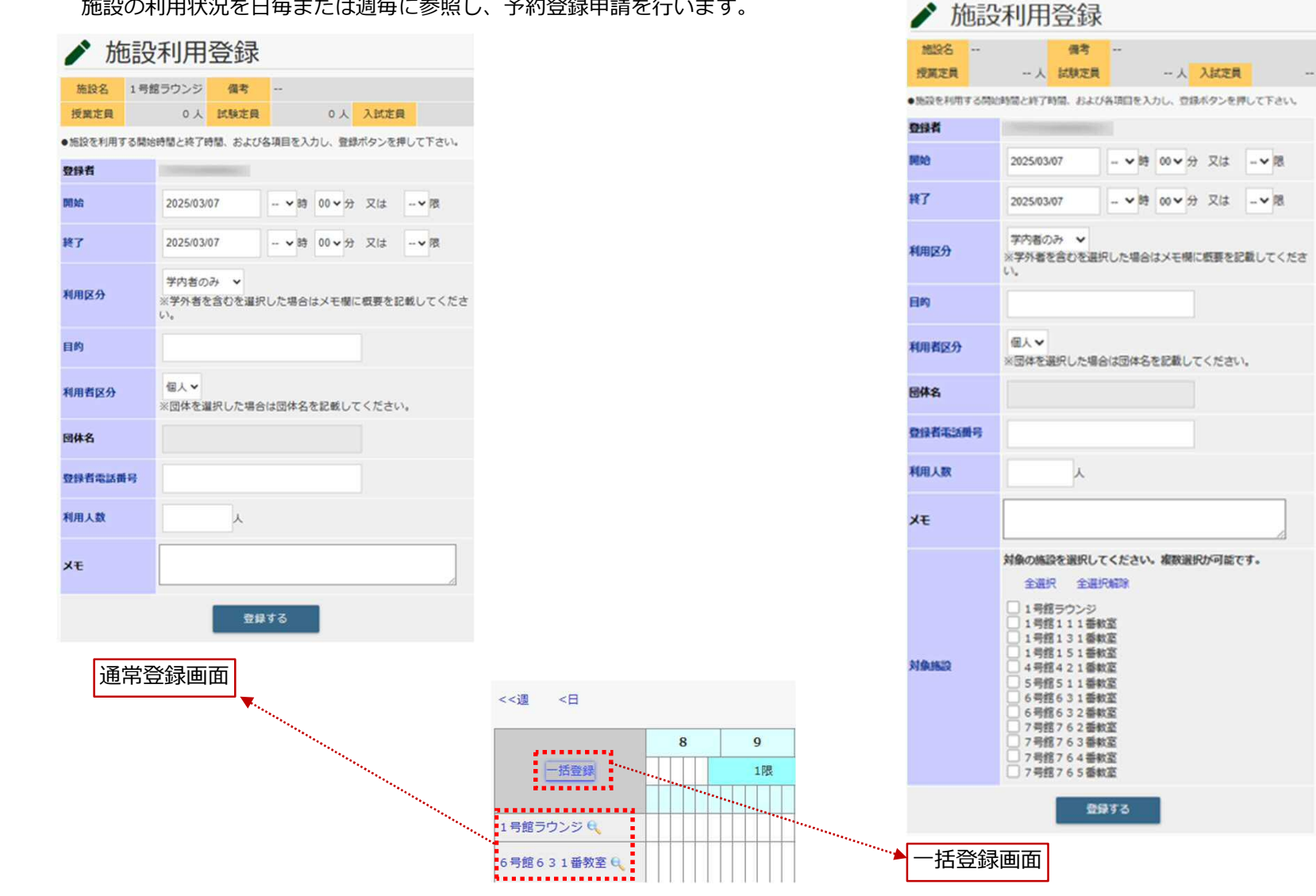